1. Cliquer sur « se connecter »

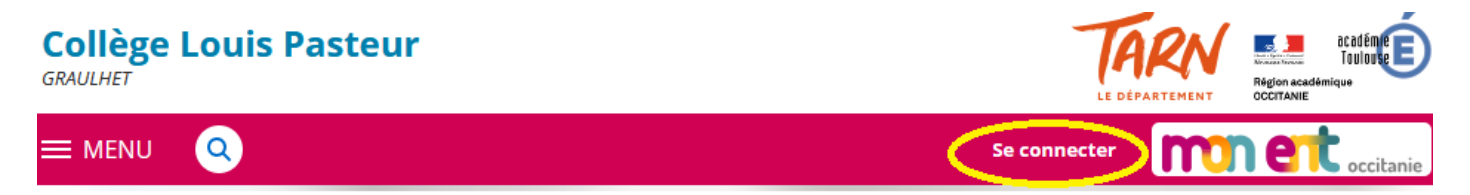

2. Sélectionner le profil « Elève ou parent » de l'académie de Toulouse

| mnet occitanie                                                                                |
|-----------------------------------------------------------------------------------------------|
| Vous souhaitez vous connecter à votre ENT en tant que :                                       |
| – Élève ou parent                                                                             |
| de l'académie de Montpellier de l'académie de Toulouse avec EduConnect de l'académie agricole |
| du lycée de la mer Paul Bousquet                                                              |
| 🔿 du CSES Jean Lagarde                                                                        |
|                                                                                               |
| – Enseignant                                                                                  |

3. Sélectionner le profil « Responsable »

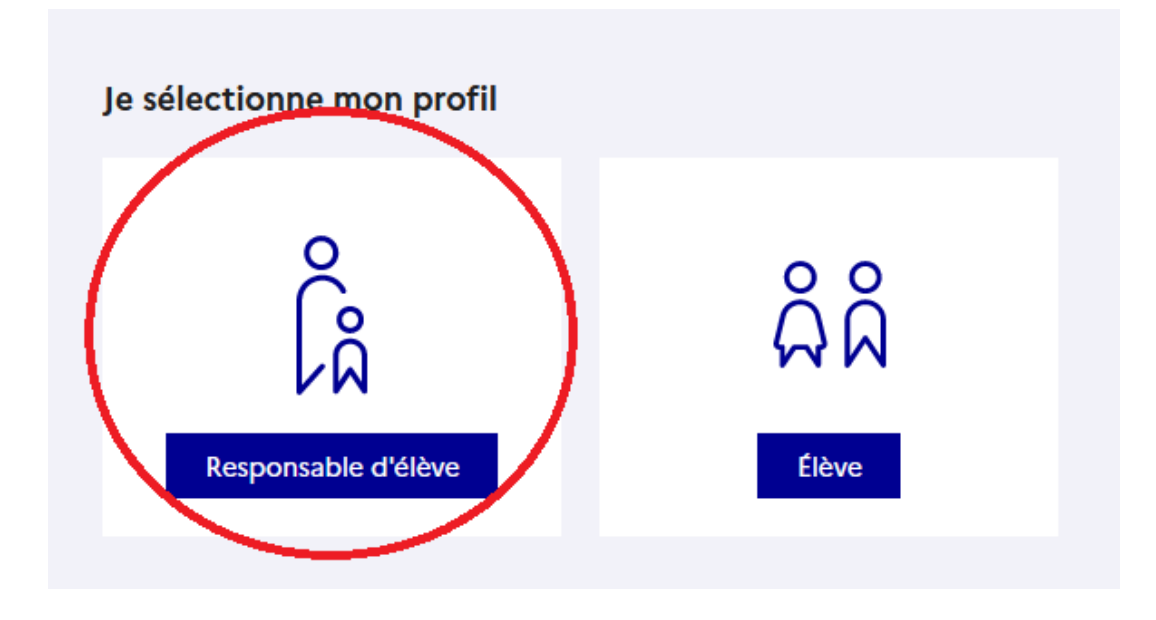

4. Choisir : « je n'ai pas de compte »

| Je me connecte avec mon compte ÉduConnect |                         |  |
|-------------------------------------------|-------------------------|--|
| Identifiant                               | Identifiant oublié ? →  |  |
| Identifiant au format p.nomXX             |                         |  |
| Mot de passe                              | Mot de passe oublié ? → |  |
| Se connecter<br>Je n'ai pas de compte →   |                         |  |

5. Il faut renseigner votre nom , votre prénom , votre numéro de téléphone portable

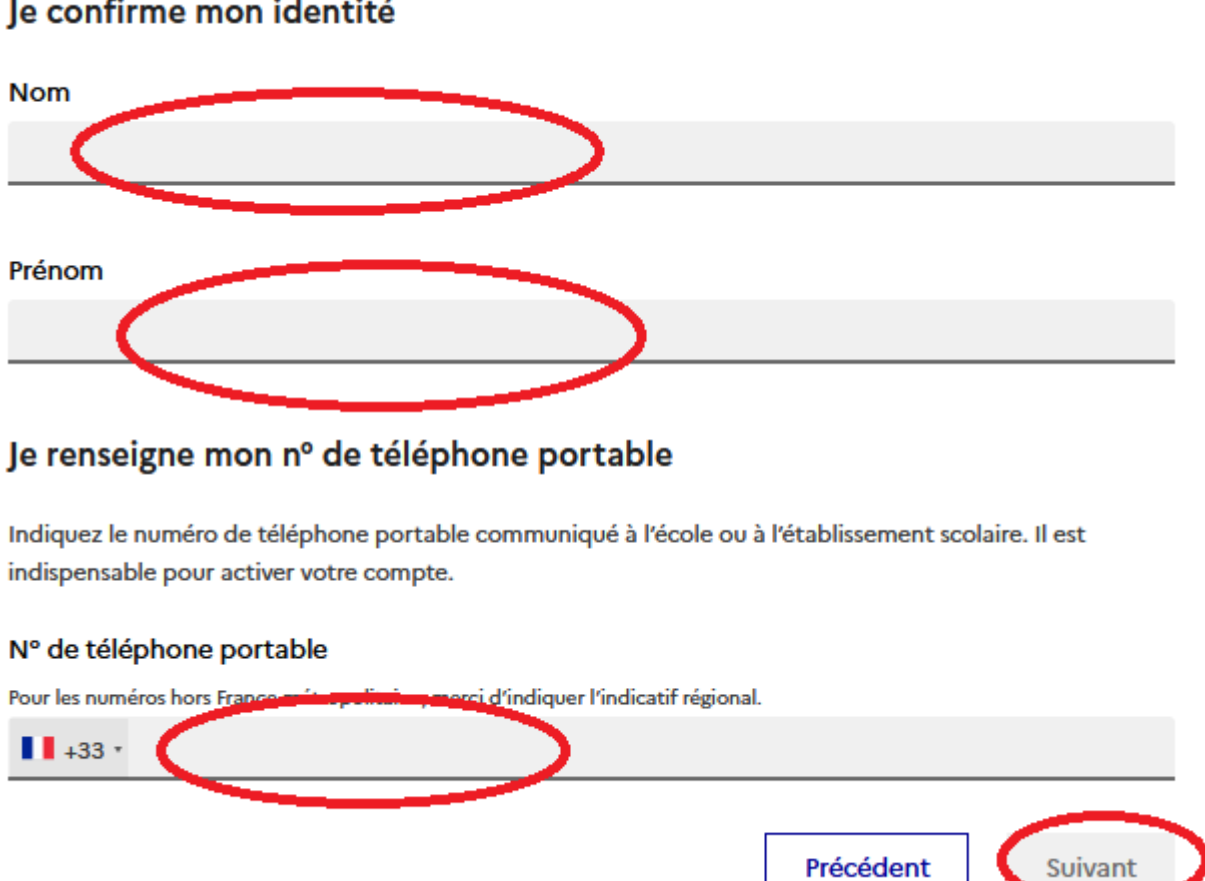

## Je confirme mon identité

6. Vous allez recevoir par SMS votre identifiants et mot de passe Educonnect